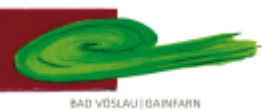

# 306056 EXPOSITUR BAD VÖSLAU – GAINFARN des Bundesgymnasiums und Bundesrealgymnasiums Baden

## 2540 Bad Vöslau, Petzgasse 36, Tel: 02252 76287, Fax: 02252 76287 27, Mail: 306056@noeschule.at

#### Liebe Schülerinnen, liebe Schüler!

Diese Anleitung soll dir dabei helfen, die Emailfunktion zu nutzen und an deine persönlichen Bedürfnisse anzupassen. Dazu gehe auf die Homepage der Schule und dort auf Service. Dort klicke auf den Menüpunkt webmail. (Alternativ gib im Webbrowser: mail.gymnasium-badvoeslau.ac.at ein)

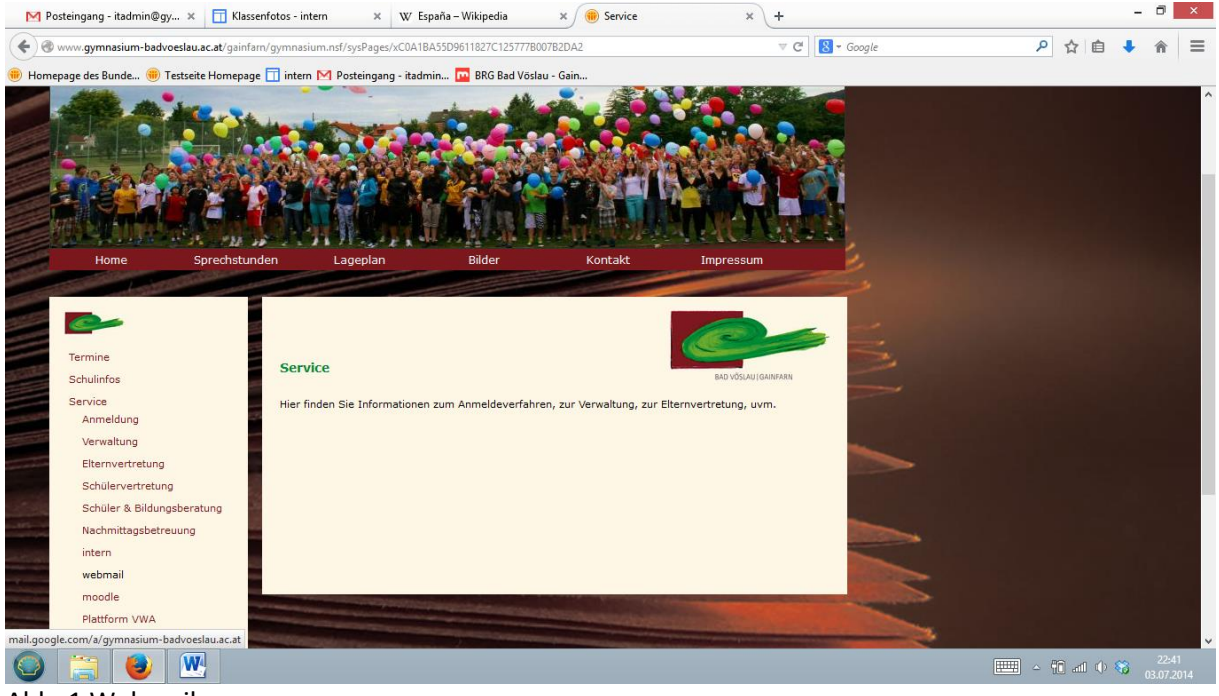

Abb. 1 Webmail

Im folgenden Fenster musst du deine Zugangsdaten und dein Passwort eingeben. Z.B.: Nutzername: <u>test@gymnasium-badvoeslau.ac.at</u> Passwort: 1234567890

| (⇐) (⇐) https://accounts.google.com/ServiceLagin?com | e 🔱 Gmail                                                 | ×                                                                                               | 合 ☆ 第                 |
|------------------------------------------------------|-----------------------------------------------------------|-------------------------------------------------------------------------------------------------|-----------------------|
|                                                      | Google                                                    |                                                                                                 | ^                     |
| Einmal anme                                          | Iden. Alle Google Pr<br>Anmelden, um zu Gmail zu gelangen | odukte nutzen                                                                                   |                       |
|                                                      | 9                                                         |                                                                                                 |                       |
|                                                      | E-Mail-Adresse<br>Passwort                                | Ritte geben Sie Ihre vollständige E-Mail-<br>Adresse ein.<br>example@gymnasium-badvoeslau.ac.at |                       |
|                                                      | Anmelden                                                  |                                                                                                 |                       |
|                                                      | Angemeldet bleiben Brauchen Sie Hilfe?                    |                                                                                                 |                       |
|                                                      | Konto erstellen                                           |                                                                                                 |                       |
|                                                      | Ein Google-Konto für alle Google-Dienste<br>💈 M 🔺 💶 🤮 🕨 💈 |                                                                                                 | ~                     |
| le 🔁 🕑 🚾 🥝                                           |                                                           |                                                                                                 | · 22:46<br>03.07.2014 |

Abb. 2 Login

# 306056 EXPOSITUR BAD VÖSLAU – GAINFARN

# EAD VOSLAUI BAINMARN

## des Bundesgymnasiums und Bundesrealgymnasiums Baden

2540 Bad Vöslau, Petzgasse 36, Tel: 02252 76287, Fax: 02252 76287 27, Mail: 306056@noeschule.at

| Du landest nu                                                                                                    | n in deiner Mailbox                        | (                                                                                                    |                                                              |
|----------------------------------------------------------------------------------------------------|--------------------------------------------|----------------------------------------------------------------------------------------------------|--------------------------------------------------------------|
| A (a) (a) (b) (b) (b) (b) (c) (c) (c) (c) (c) (c) (c) (c) (c) (c                                                                                                    | le.com/mail/#inbox ♀ ♣ ♂                   | 💼 Service 🖉 Posteingang - test@gymna ×                                                                               | - □ <u>-</u> □                                               |
| Cookies helfen uns bei der B                                                                                                    | ereitstellung unserer Dienste. Durch die I | Nutzung unserer Dienste erklären Sie sich damit einverstanden, dass wir Cool                                         | kies setzen. Mehr erfahren OK                                |
| AD VOLKUJANNAR                                                                                                    |                                            | <b>∀</b> Q                                                                                                    | test@gymnasium-badvoeslau.ac.at 👻                            |
| E-Mail 🔹                                                                                                    | C Mehr -                                   |                                                                                                    | 1–2 von 2 < > 🔯 –                                            |
| SCHREIBEN                                                                                                    | 🗌 🙀 🕞 Gmail-Team                           | Holen Sie sich Gmail auf Ihr Mobiltelefon! - Access Gmail on your mobile ph                                          | kone Sie brauchen schon lange keinen Computer meh 02.07.13 , |
| Posteingang                                                                                                    | 🗌 📩 🕞 Gmail-Team                           | Gmail - Erste Schritte - Vier Dinge, die Sie wissen sollten Gmail ist ein bisse                                      | chen anders. Beachten Sie die folgenden vier 02.07.13        |
| Wichtig<br>Gesendet<br>Entwürfe (1)<br>Mehr Labels ~<br>Kontakte suchen<br>Sie haben noch keine<br>Chat-Kontakte. Laden<br>Sie doch weiche eini<br>Weitere Informationen | 0 % belegt<br>0 GB von 30 GB belegt        | © 2014 Google - <u>Nutzungsbedingungen - Datenschutzerklärun</u><br><u>Programmichtlinien</u><br>Powered by Google * | g - Letzte Kontoaktivität: 28. März<br><u>Dztalle</u>        |
|                                                                                                    | <b>W</b>                                   |                                                                                                    | 2251<br>(5.07.2014                                           |

Abb. 3 Mailbox

Wenn du Veränderungen an der Oberfläche machen willst, eine Signatur führen oder sonstige Einstellungen verändern willst kannst du dies durch einen klick auf das Zahnrädchen rechts oben erreichen. Du kannst natürlich ebenfalls dein Passwort ändern, leider funktioniert die Synchronisierung mit den Schuldaten noch nicht, sodass vorerst die Passwörter für den Zugang an den Schul-PCs und der Zugang zum webmail nicht ident sind, ich empfehle allerdings die selben Passwörter zu wählen. Sobald die automatische Synchronisierung funktioniert werde ich dies bekanntgeben.

|   |                                                                                               |                                     |                             |                                                                                                    |                               | -                               |                            |
|---|-----------------------------------------------------------------------------------------------|-------------------------------------|-----------------------------|----------------------------------------------------------------------------------------------------|-------------------------------|---------------------------------|----------------------------|
|   | https://mail.google                                                                           | e.com/mail/#inbox                   | C Service                   | A Posteingang - test@gymna ×                                                                                                   |                               | -                               | 6 17 19                    |
|   | Cookies hellen uns bei der Be                                                                 | reitstellung unserer Dienste. Durch | die Nutzung unserer Dienste | erklären Sie sich damit einverstanden, dass wir Cookies                                                                        | s setzen. Mehr erfahren       | OK<br>test@gymnasium-badvoeslau | .ac.at 👻                   |
|   | E-Mail 🔹                                                                                      | C M                                 | ehr ∽                       |                                                                                                    |                               | 1–2 von 2 < >                   | <b>Q</b> ~ _               |
|   | SCHREIBEN                                                                                     | 🗌 🏫 🕞 Gmail-Team                    | Holen Sie sich Gm           | nail auf Ihr Mobiltelefon! - Access Gmail on your mobile phone                                                                 | Sie brauchen schon lange k    | einen Computer meh              | tellungen                  |
| L | Posteingang                                                                                   | 🗌 📩 🕞 Gmail-Team                    | Gmail – Erste Sch           | ritte - Vier Dinge, die Sie wissen sollten Gmail ist ein bisscher                                                              | n anders. Beachten Sie die fo | genden vier 02.0                | 7.13                       |
|   | Markiert<br>Wichtig<br>Gesendet<br>Entwürfe (1)                                               | 0 % belegt<br>0 GB von 30 GB belegt |                             | © 2014 Google - <u>Nufzungsbedingungen</u> - <u>Datenschutzerklärung</u> -<br><u>Programmichtlimien</u><br>Powered by G008IC** |                               | Letzte Kontoaktivilät:          | 28. Mārz<br><u>Details</u> |
|   | Mehr Labels                                                                                   |                                     |                             |                                                                                                    |                               |                                 |                            |
|   | Sie haben noch keine<br>Chat-Kontakte. Laden<br>Sie doch welche ein!<br>Weitere Informationen |                                     |                             |                                                                                                    |                               |                                 |                            |
|   |                                                                                               |                                     |                             |                                                                                                    |                               |                                 |                            |
|   |                                                                                               |                                     |                             |                                                                                                    |                               |                                 | ~                          |
| ( |                                                                                               | M (2)                               |                             |                                                                                                    |                               | - 11 al () 🚳                    | 22:53                      |

Abb. 4 Einstellungen

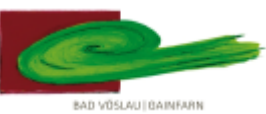

# 306056 EXPOSITUR BAD VÖSLAU – GAINFARN des Bundesgymnasiums und Bundesrealgymnasiums Baden

### 2540 Bad Vöslau, Petzgasse 36, Tel: 02252 76287, Fax: 02252 76287 27, Mail: 306056@noeschule.at

Neben der Option die Mails per Webmail (wie oben beschrieben) abzurufen, gibt es noch 2 weitere Möglichkeiten.

Du kannst die Mails mit deinem eigenen Emailprogramm (z.B.: Outlook, Thunderbird,...) verwalten. Um dies zu bewerkstelligen musst du auf Einstellungen klicken und unter "Weiterleitung und POP/IMAP" kannst du die nötigen Konfigurationen vornehmen (ich empfehle IMAP zu verwenden). Wie du das auf deinem Heim PC oder Smartphone umsetzt, stehtin der Anleitung die du unter "Konfigurationsanleitung" findest. Schon kannst du von zuhause oder von unterwegs deine Mails abrufen und auch senden!

| Concernent     Concernent     Concern                                                                                                    | kies helten uns bei der Bo                                                                                     | ereitstellung unserer Dienste. Durch die                                                                      | Nutzung unserer Dienste erklären Sie sich damit einverstanden, dass wir Cookies setzen. Mehr er                                                                           | fahren OK<br>test@gymnasium-badvo | oeslau.ac.at 👻                       |
|----------------------------------------------------------------------------------------------------|----------------------------------------------------------------------------------------------------|----------------------------------------------------------------------------------------------------|----------------------------------------------------------------------------------------------------|-----------------------------------|--------------------------------------|
| SCHREIDEN   Allgemein   Labels   Posteingang   Konten   Filter   Weiterleitung und POP/IMAP   Chat     Veiterleitung:   Meiterleitung:   Adesse für Weiterleitung hinzufügen   Tipp: Wenn Sie nur ein paar Nachrichten weiterleiten wollen, können Sie hierzu einen Filter erstellen!   POP-Download:   Tipp: Wenn Sie nur ein paar Nachrichten aktivieren   POP-Download:   POP-Download:   POP Dis tdeaktivieri   POP Of ur ab jetzt eingehende Nachrichten aktivieren   POP Of ur ab jetzt eingehende Nachrichten aktivieren   POP Of ur ab jetzt eingehende Nachrichten Aktivieren   POP Of ur ab jetzt eingehende Nachrichten Aktivieren   POP Of ur ab jetzt eingehende Nachrichten Nachrichten Nachrichten Nachrichten Nachrichten Nachrichten Nachrichten Nachrichten Nachrichten Nachrichten                                                                                                    | E-Mail -                                                                                                    | Einstellungen                                                                                                 |                                                                                                    |                                   | <b>\$</b>                            |
| Name   POP. Download:   Type: You''' Colling out any pair recentioned in the colling out of the colling out of the coling out of the colling out of the colling out of the colling out o                                                                                                    | SCHREIBEN<br>Posteingang<br>Aarkiart                                                                           | Allgemein Labels Posteingang<br>Weiterleitung:<br>Weitere Informationen                                       | Konten     Filter     Weiterleitung und POP/IMAP     Chat       Adresse für Weiterleitung hinzufügen                                                                      |                                   |                                      |
| MAP-Zugriff:<br>(mt MAP & zugriff:<br>(mt MAP & zu | Vichtig<br>Gesendet<br>Entwürfe (1)<br>Aehr Labels -                                                           | POP-Download:<br>Weitere Informationen                                                                        |                                                                                                    |                                   |                                      |
| Anderrungen speichern Abbrechen   0 % belegt © 2014 Google - <u>Nutzungsbedingungen - Datenschutzerklärung - Programmichlinien</u> Letzte Kontoaktivität 28. Mär.   0 GB von 30 GB belegt Powered by Google* Details                                                                                                    | Kontakte suchen<br>ie haben noch keine<br>chat-Kontakte. Laden<br>ie doch welche ein!<br>Veitere Informationen | IMAP Zugriff:<br>(mt IMAP über andere Anwendungen auf BRG Bad<br>Velau-Mai zugrefen)<br>Weitere Informationen | Status: IMAP ist deaktiviert<br>O IMAP aktivieren<br>(a) IMAP deaktivieren<br>E-Mail-Client konfigurieren (z. B. Outlook, Thunderbird, iPhone)<br>Konfigurationsanleitung |                                   |                                      |
|                                                                                                    |                                                                                                    | 0 % belegt<br>0 GB von 30 GB belegt                                                                           | Anderungen speichern Abbrechen<br>© 2014 Google - <u>Nutzungsbedingungen</u> - <u>Datenschutzerklärung</u> -<br><u>Programmichlinien</u><br>Powered by Google -           | Letzte Kontoał                    | ktivität: 28. März<br><u>Details</u> |

Abb. 5 Konfiguration

Es besteht aber auch die Möglichkeit die Mails die unter: <u>username@gymnasium-badvoeslau.ac.at</u> eintreffen, automatisch an eine andere Emailadresse (z.B.: deine Privatemailadresse) weiterzuleiten. Dazu musst du eine Weiterleitungsadresse angeben und diese dann auch bestätigen. Diese Option hat den Vorteil, dass man sich die Konfiguration des Emailprogrammes spart, allerdings hat es auch einen großen Nachtteil: Wenn du auf eine Mail die du an deine Schulemailadresse bekommen hast antwortest, wird diese Antwort von deine privaten Emailadresse gesendet, somit hat jeder dem du antwortest auch deine private Emailadresse!